## HPRA An tÚdarás Rialála Táirgí Sláinte Health Products Regulatory Authority Emergency Medicines

#### **Emergency Medicines**

### An tÚdarás Rialála Táirgí Sláinte Health Products Regulatory Authority

#### Adding Additional Premises

+ Add

| Organisation                                                                                     | Organisation                                                                                        | Additional Premises                                                                                                |
|--------------------------------------------------------------------------------------------------|----------------------------------------------------------------------------------------------------|----------------------------------------------------------------------------------------------------|
| Additional Premises                                                                              |                                                                                                    |                                                                                                    |
| • To access this section                                                                         | click on the Additional Premis                                                                      | ses tab within the Organisation Details section                                                                    |
| <ul> <li>The Additional Premis<br/>at an address differen<br/>product(s) will be stor</li> </ul> | ses section should be complet<br>t to that of the listed organisa<br>red. This must not be a dwelli | ed (i) when the medicinal product(s) will be stored<br>ition and (ii) for each premises where the medicinal<br>ng. |
| • Click on the Add butto                                                                         | on on the top right of the scre                                                                     | en. 🕇 Add                                                                                                    |
| • Enter the Name, Addr or products will be sto                                                   | ess, Town/City, Post Code, Co<br>pred.                                                              | untry of the premises where the medicinal product                                                                  |
| <ul> <li>Enter any other Addit</li> <li>an identifier</li> <li>if only one of</li> </ul>         | ional information e.g.<br>r of where the medicinal prod<br>of a number of medicinal proc            | uct will be stored in the premises or<br>lucts will be stored here                                                 |
| • Select Save changes.                                                                           |                                                                                                    |                                                                                                    |
| • Please use the Add ta                                                                          | b to add as many additional p                                                                       | remises as required. Repeat the steps above.                                                                       |

• Please note once an additional premises has been added an Edit and Delete tab appear to the right of that premises. You can return to amend the details as required. For edits you will be asked to Save changes and for deletions you will be asked to confirm that you want to delete the record.

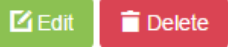

HF

• Once you have entered all information in this section, click on the Products tab on the left of the screen to move to the next section.

| E       | ADDRESS               | ADDITIONAL INFORMATION           |                            |
|---------|-----------------------|----------------------------------|----------------------------|
|         |                       |                                  |                            |
| _       |                       |                                  |                            |
| Add/I   | Update Additiona      | al Premises                      | >                          |
| Add or  | r update additional p | remises within your organisation | 6                          |
|         |                       |                                  | * Indicates required field |
| Name    | *                     |                                  |                            |
| Addres  | SS *                  |                                  |                            |
|         |                       |                                  |                            |
|         |                       |                                  |                            |
|         |                       |                                  |                            |
| Town /  | City *                |                                  |                            |
| Post C  | code                  |                                  |                            |
|         |                       |                                  |                            |
| Count   | ry *                  |                                  |                            |
| Plea    | se Select             |                                  | *                          |
| Additic | onal Information      |                                  | 0                          |
|         |                       |                                  |                            |
|         |                       |                                  |                            |
|         |                       | Close Save changes               |                            |
|         |                       |                                  |                            |

Additional Premises

Additional Premises

# HPRA An tÚdarás Rialála Táirgí Sláinte Health Products Regulatory Authority Emergency Medicines

Main contact details : +353 1 676 4971 Email Address: info@hpra.ie

For training related queries please contact your training provider or The Pre-Hospital Emergency Care Council (PHECC) at <u>www.phecit.ie</u>